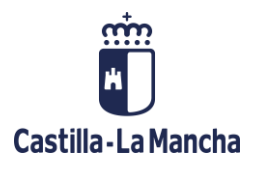

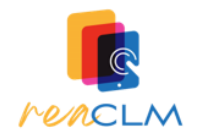

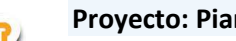

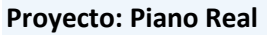

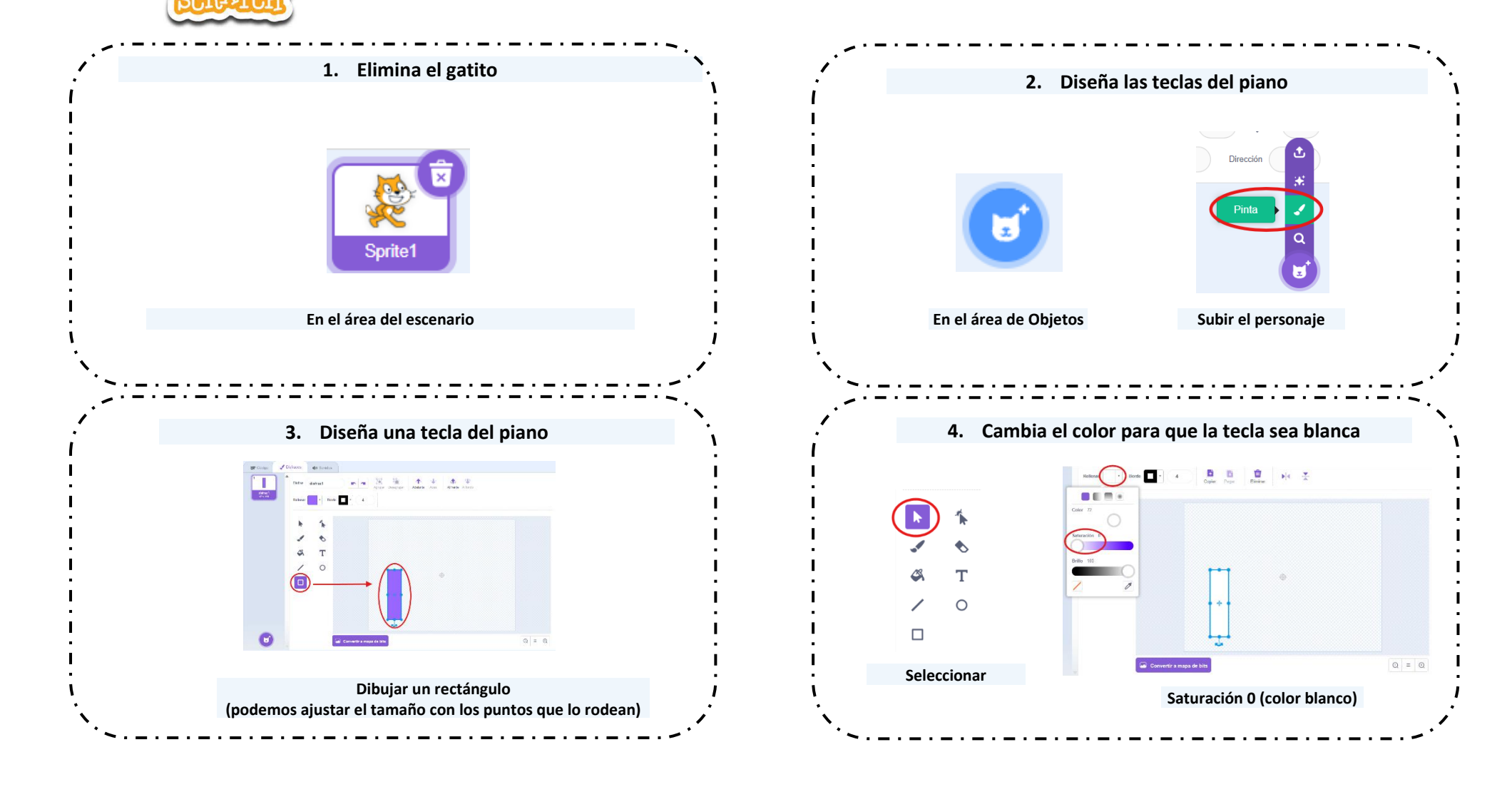

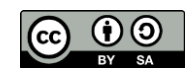

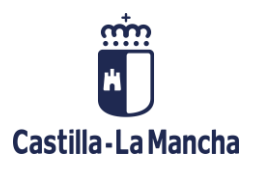

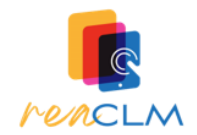

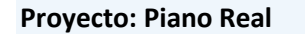

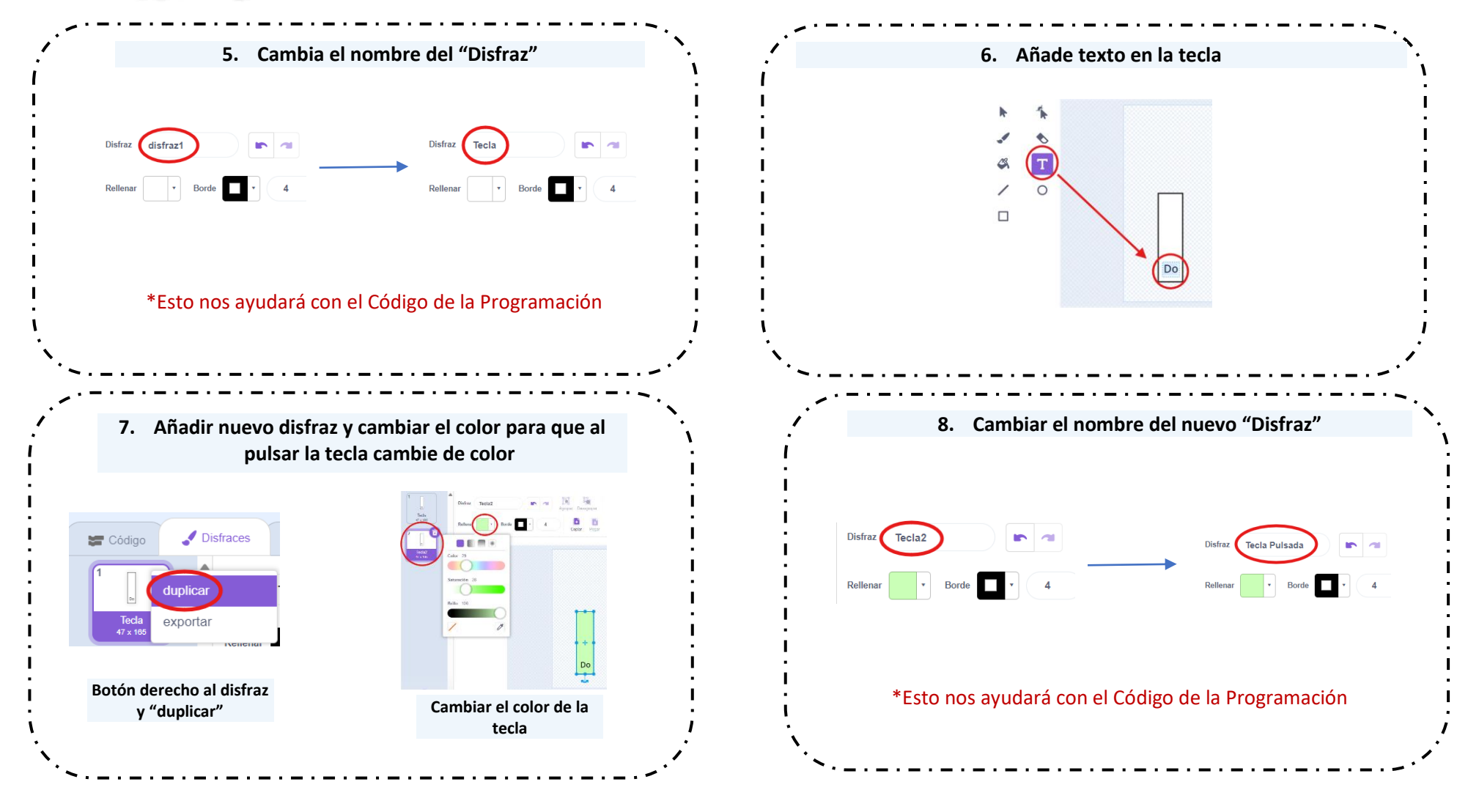

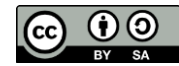

Proyecto Makey Makey "Piano Real" Servicio de innovación educativa de JCCM se encuentra bajo una Licencia Creative Commons Atribución-Compartirlgual 4.0 España.

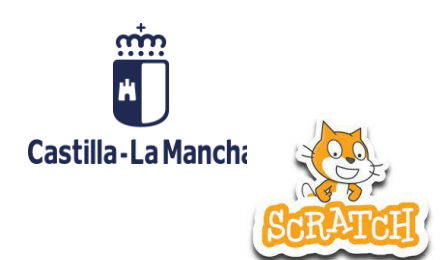

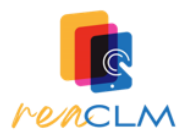

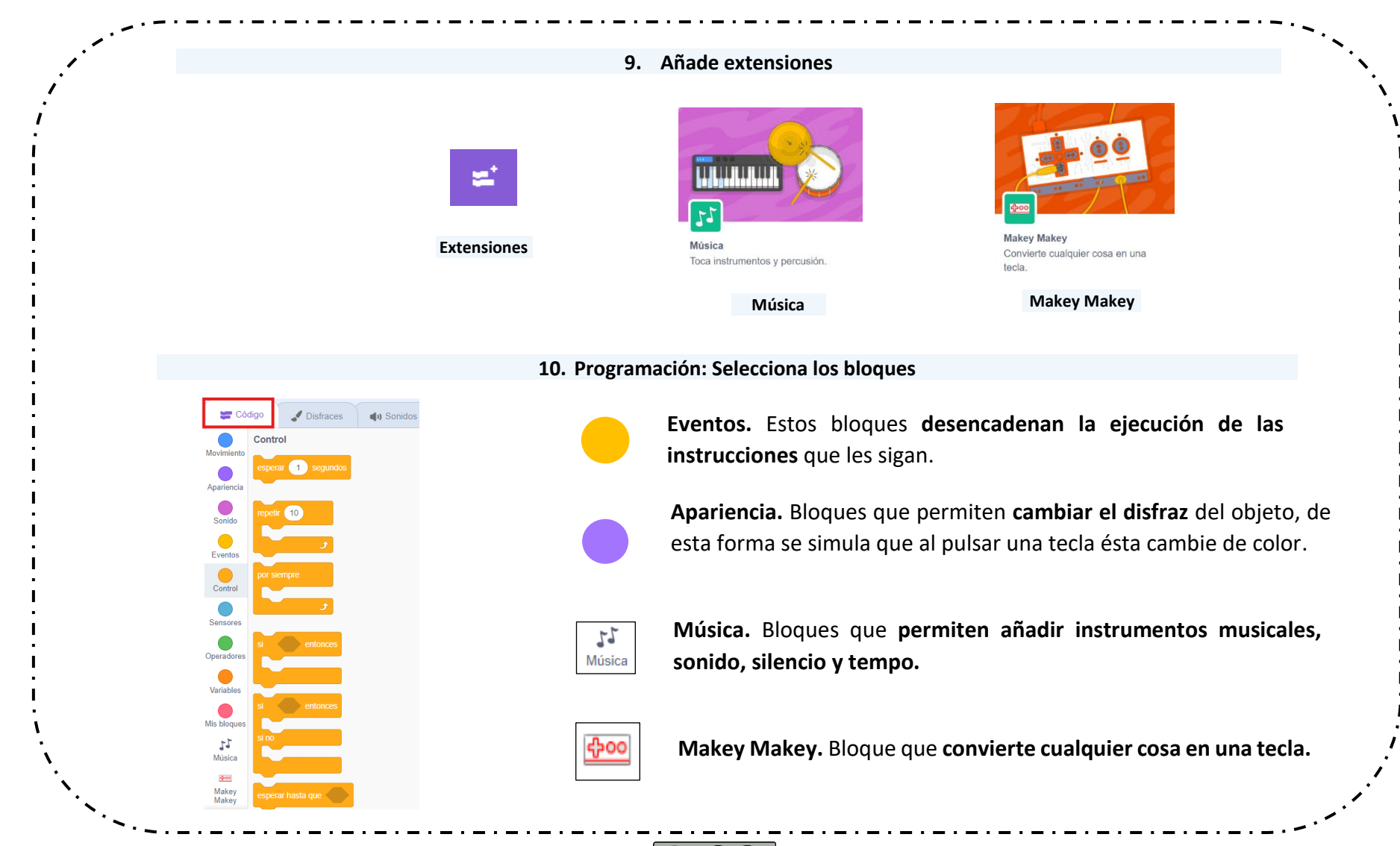

Proyecto Makey Makey "Piano Real" Servicio de innovación educativa de JCCM se encuentra bajo una Licencia Creative Commons Atribución-Compartirlgual 4.0 España.

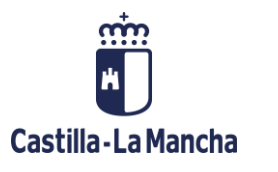

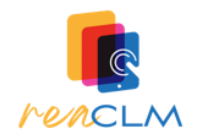

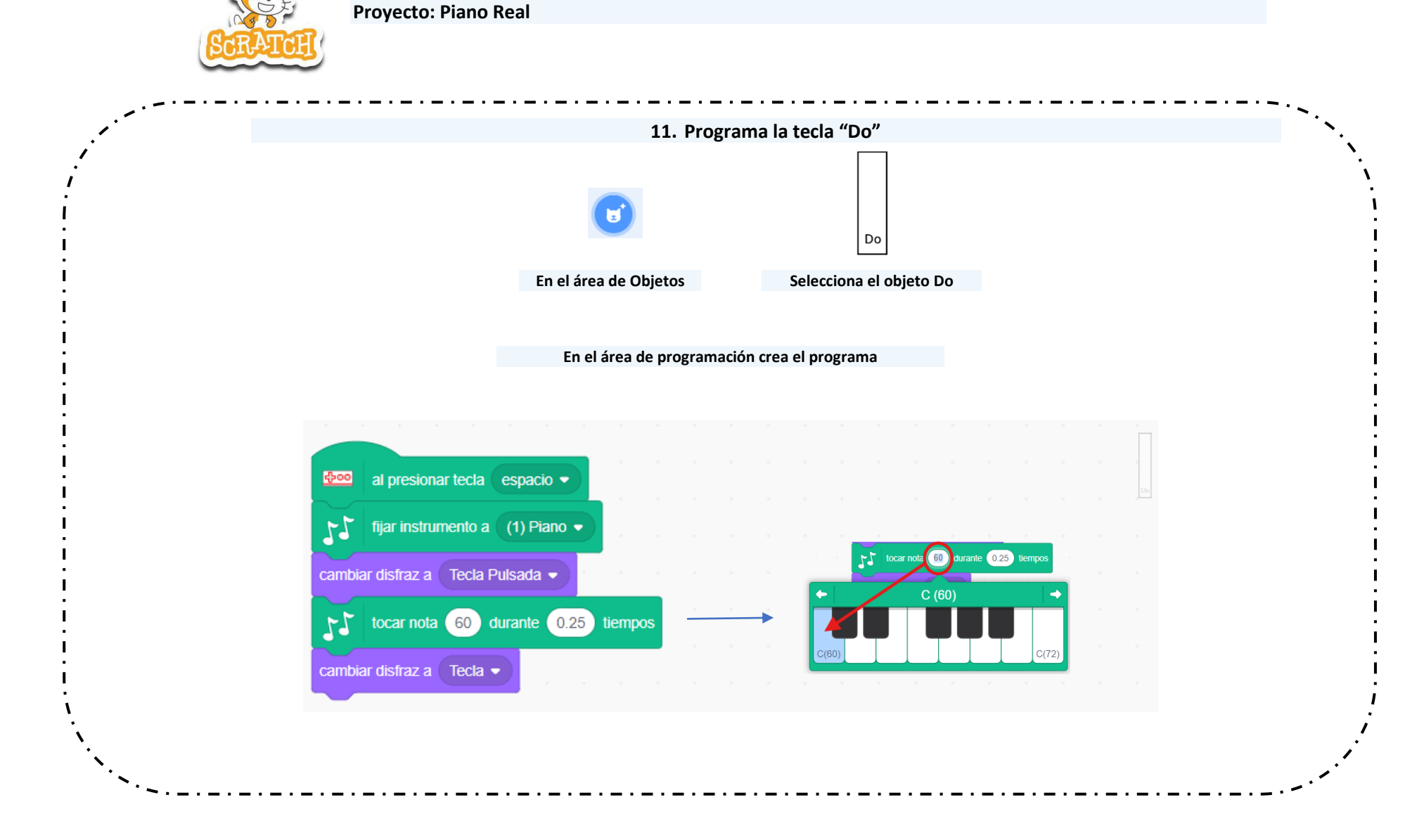

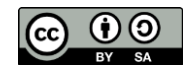

Proyecto Makey Makey "Piano Real" Servicio de innovación educativa de JCCM se encuentra bajo una Licencia Creative Commons Atribución-CompartirIgual 4.0 España.

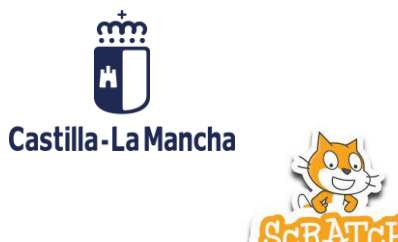

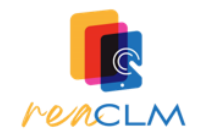

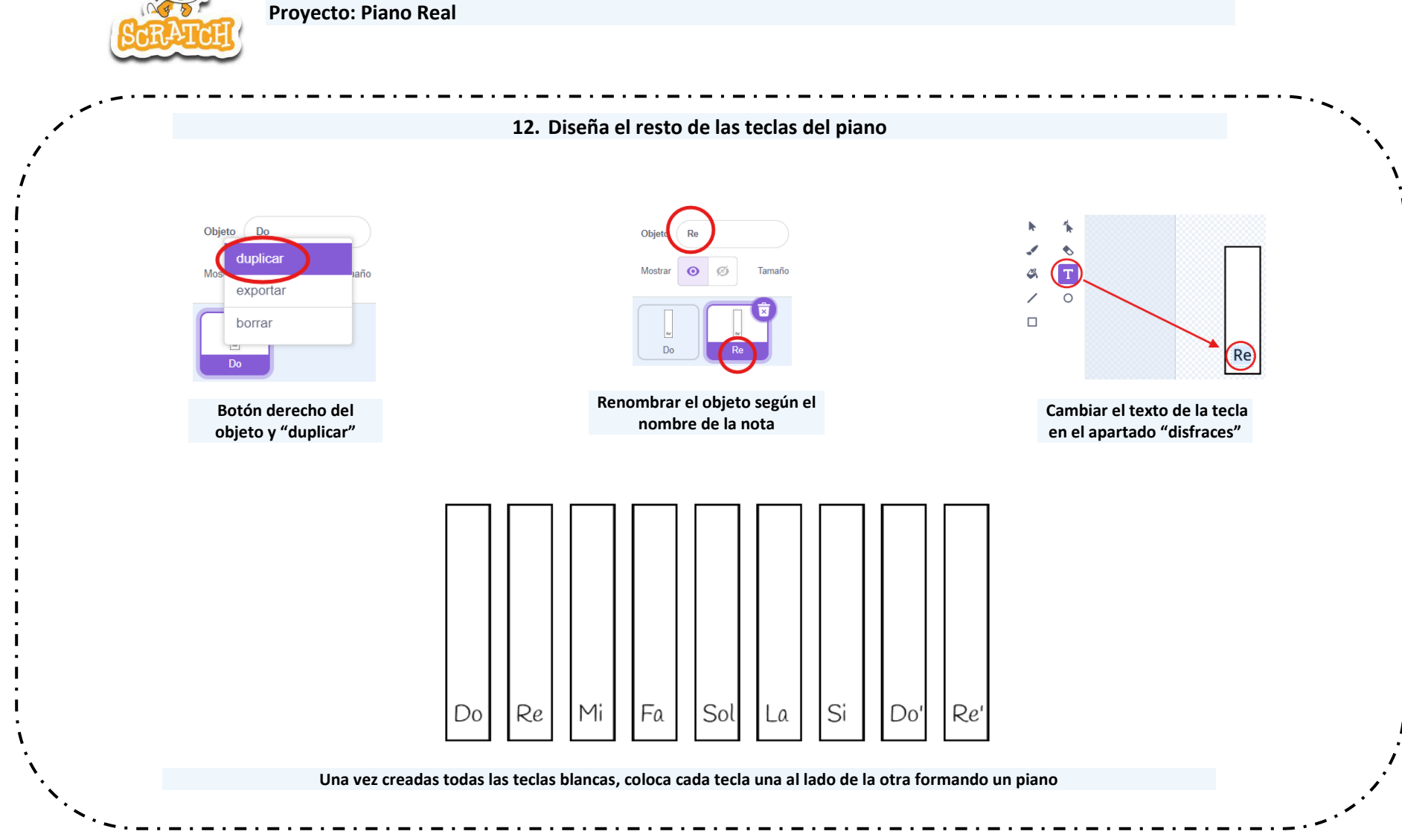

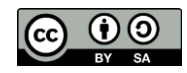

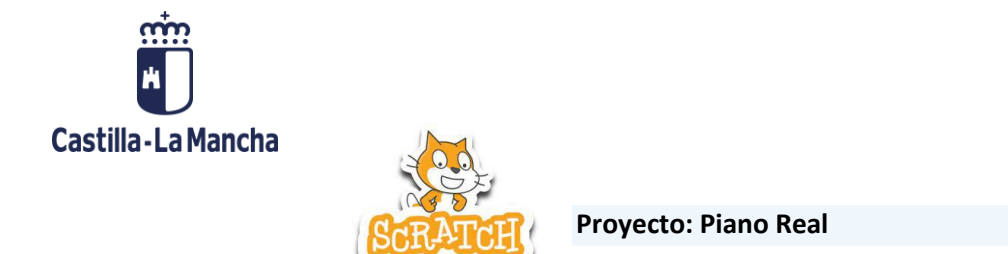

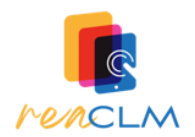

|                           | 13. Programa          | a la tecla Re                       |  |
|---------------------------|-----------------------|-------------------------------------|--|
|                           | 6                     | Re                                  |  |
|                           | En el área de Objetos | Selecciona el objeto Re             |  |
|                           |                       |                                     |  |
|                           |                       |                                     |  |
|                           |                       |                                     |  |
|                           | En el área de program | nación modifica el programa         |  |
|                           |                       |                                     |  |
| di presionar tecla        | a (flecha arriba 👻    |                                     |  |
|                           |                       |                                     |  |
| <b>5</b> Tjar instrumento | a (1) Plano -         |                                     |  |
| cambiar disfraz a Tecla   | a Pulsada 🔹 👘 👘 👘 👘   | 5 tocar not 62 turante 0.25 tiempos |  |
|                           |                       | ← D (62) →                          |  |
| 53 tocar nota 62          | durante 0.25 tiempos  |                                     |  |
| cambiar disfraz a Tecla   | a 🔹                   | C(60) C(72)                         |  |
|                           |                       |                                     |  |

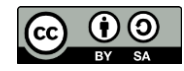

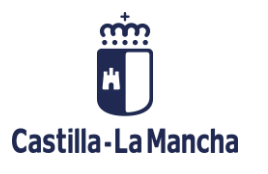

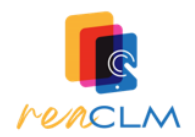

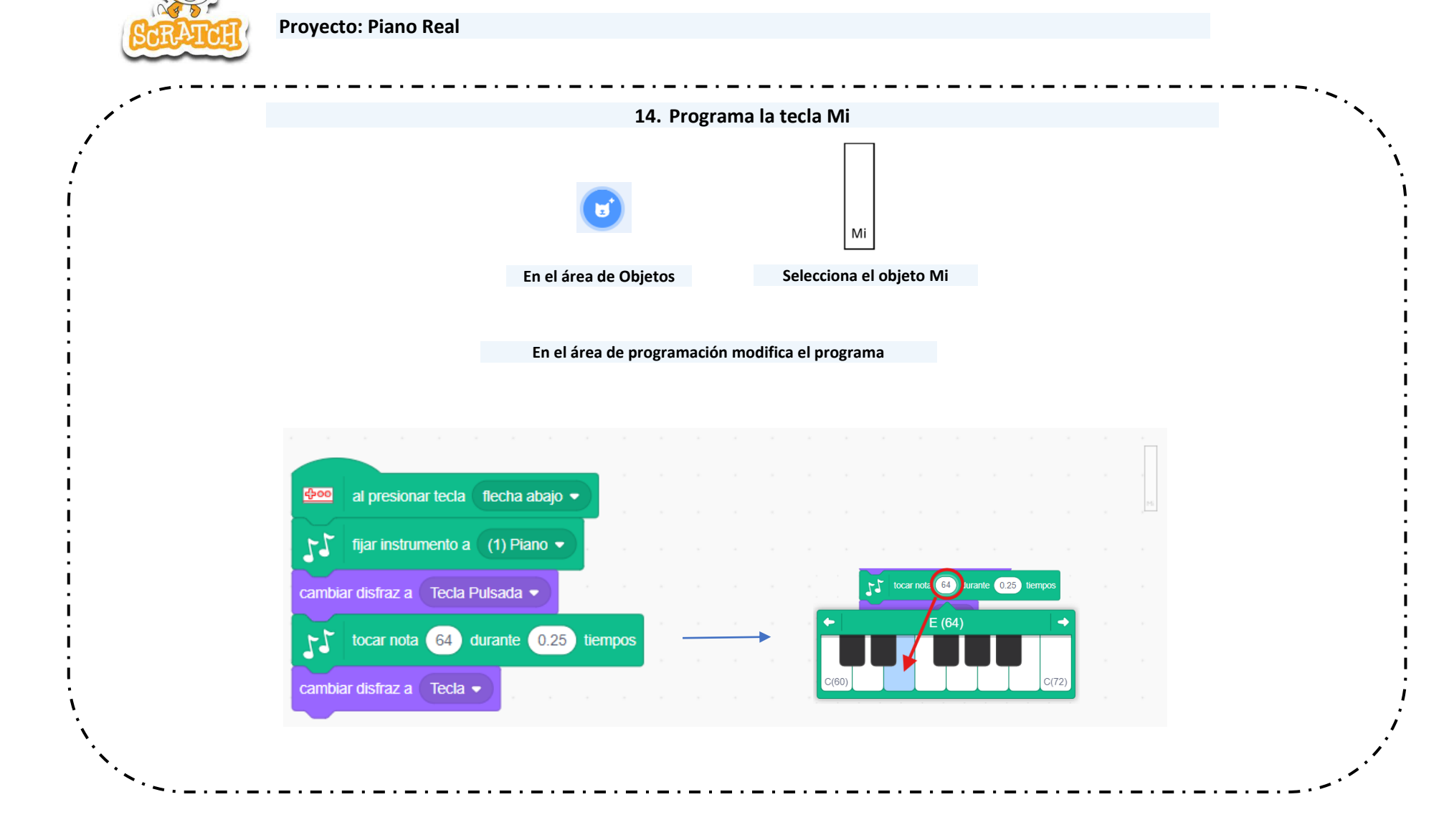

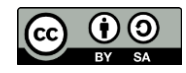

Proyecto Makey Makey "Piano Real" Servicio de innovación educativa de JCCM se encuentra bajo una Licencia Creative Commons Atribución-CompartirIgual 4.0 España.

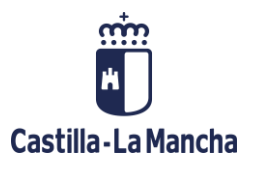

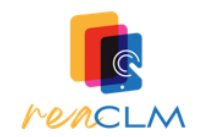

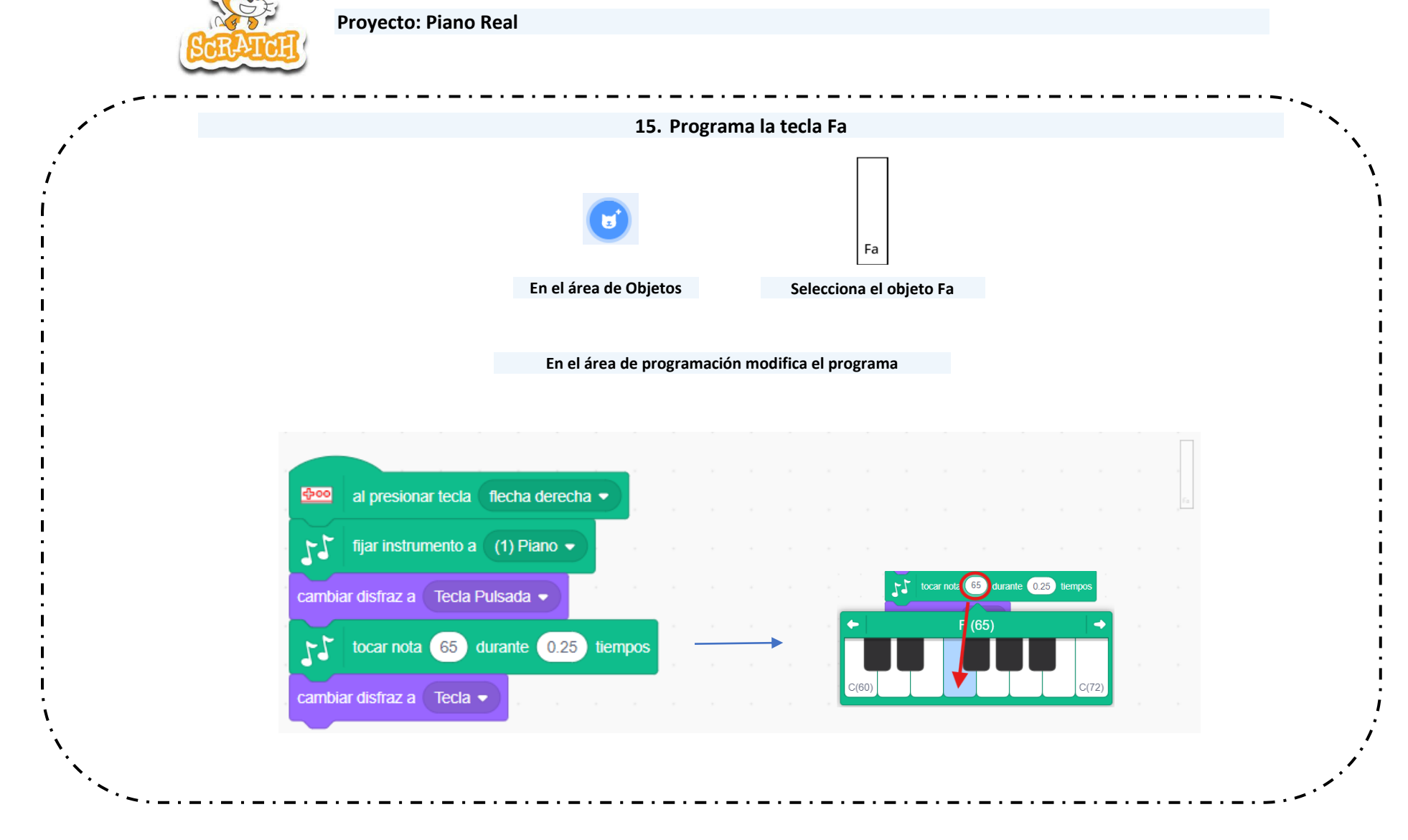

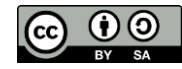

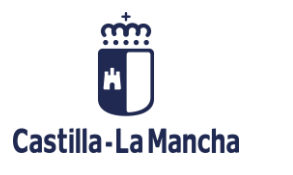

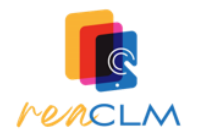

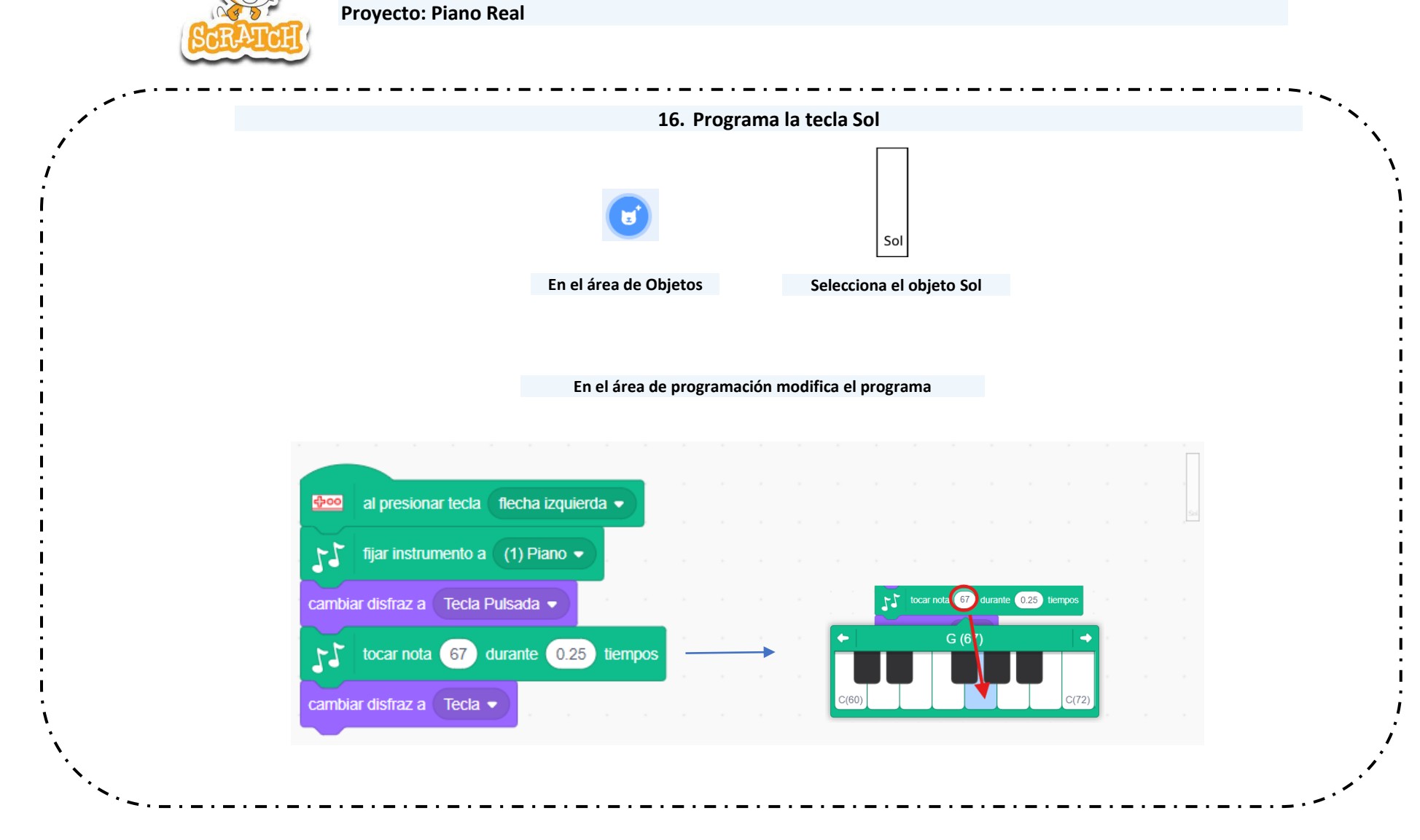

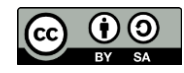

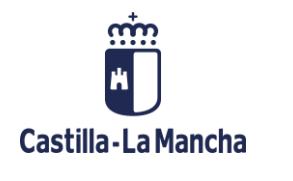

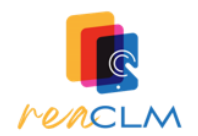

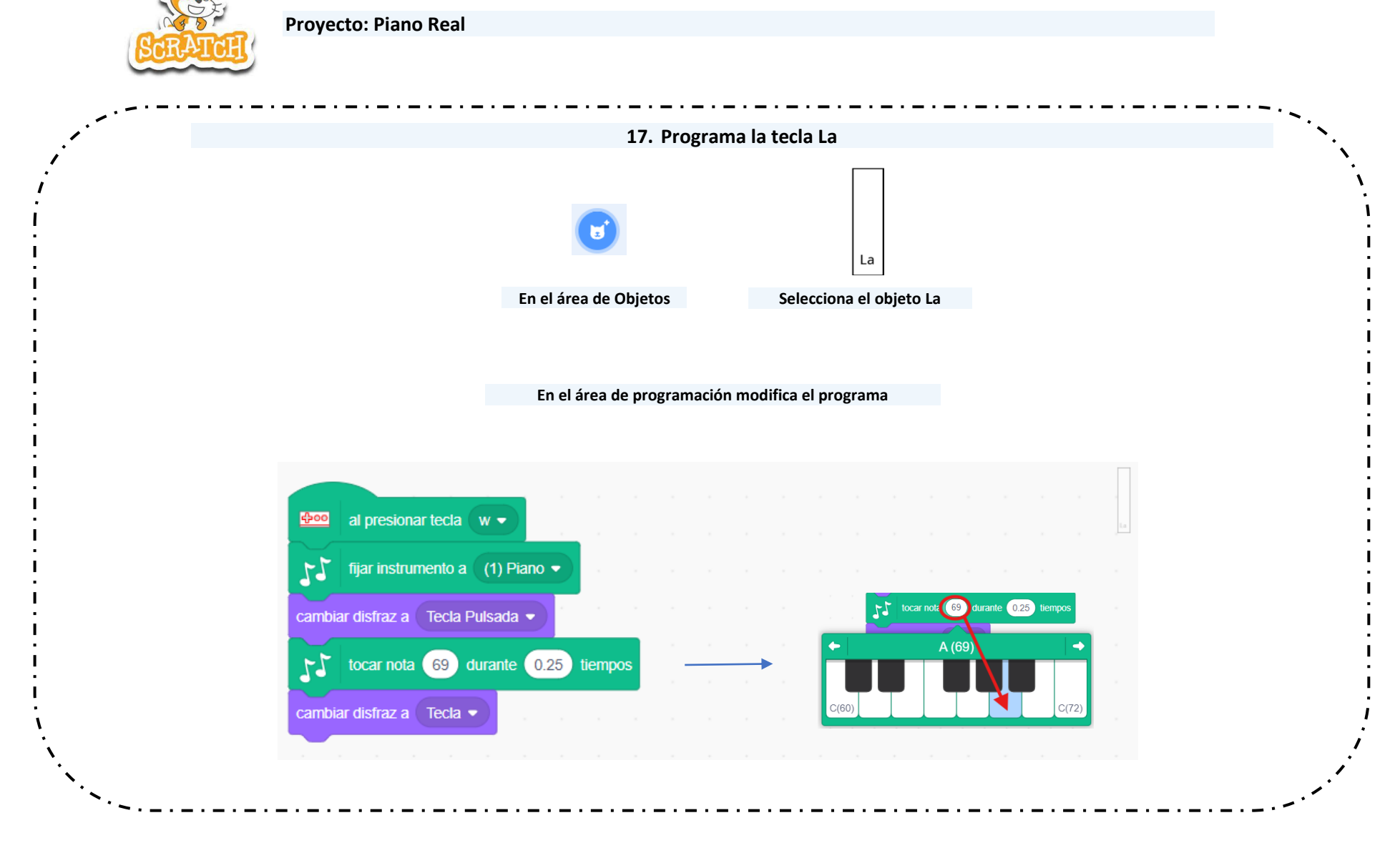

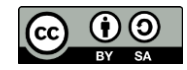

Proyecto Makey Makey "Piano Real" Servicio de innovación educativa de JCCM se encuentra bajo una Licencia Creative Commons Atribución-CompartirIgual 4.0 España.

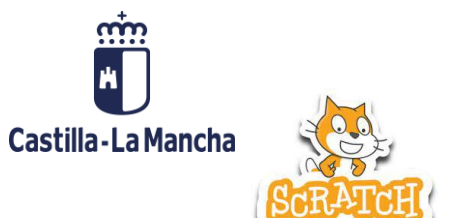

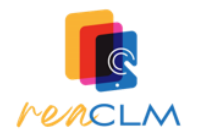

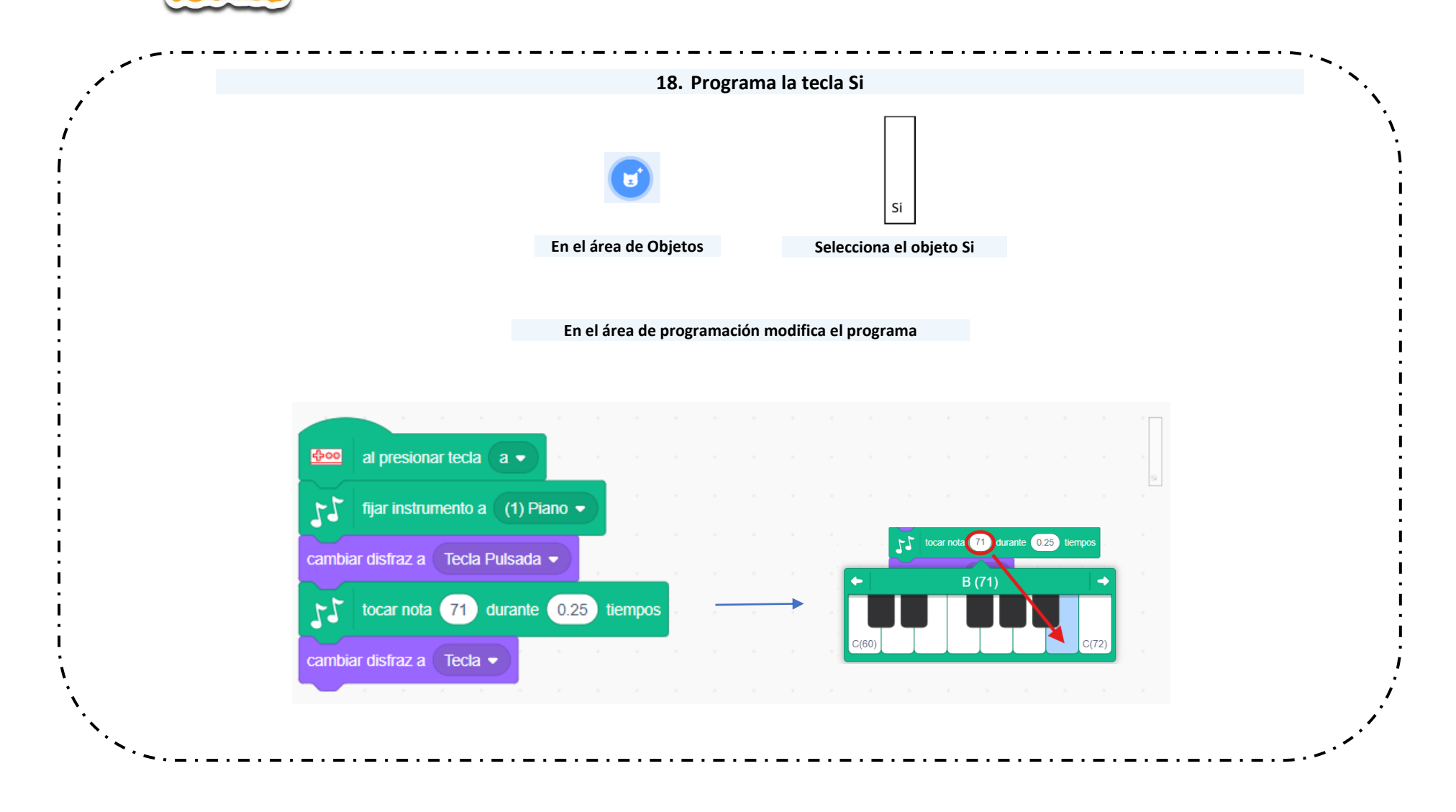

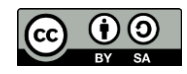

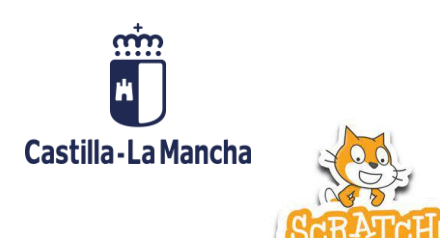

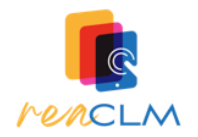

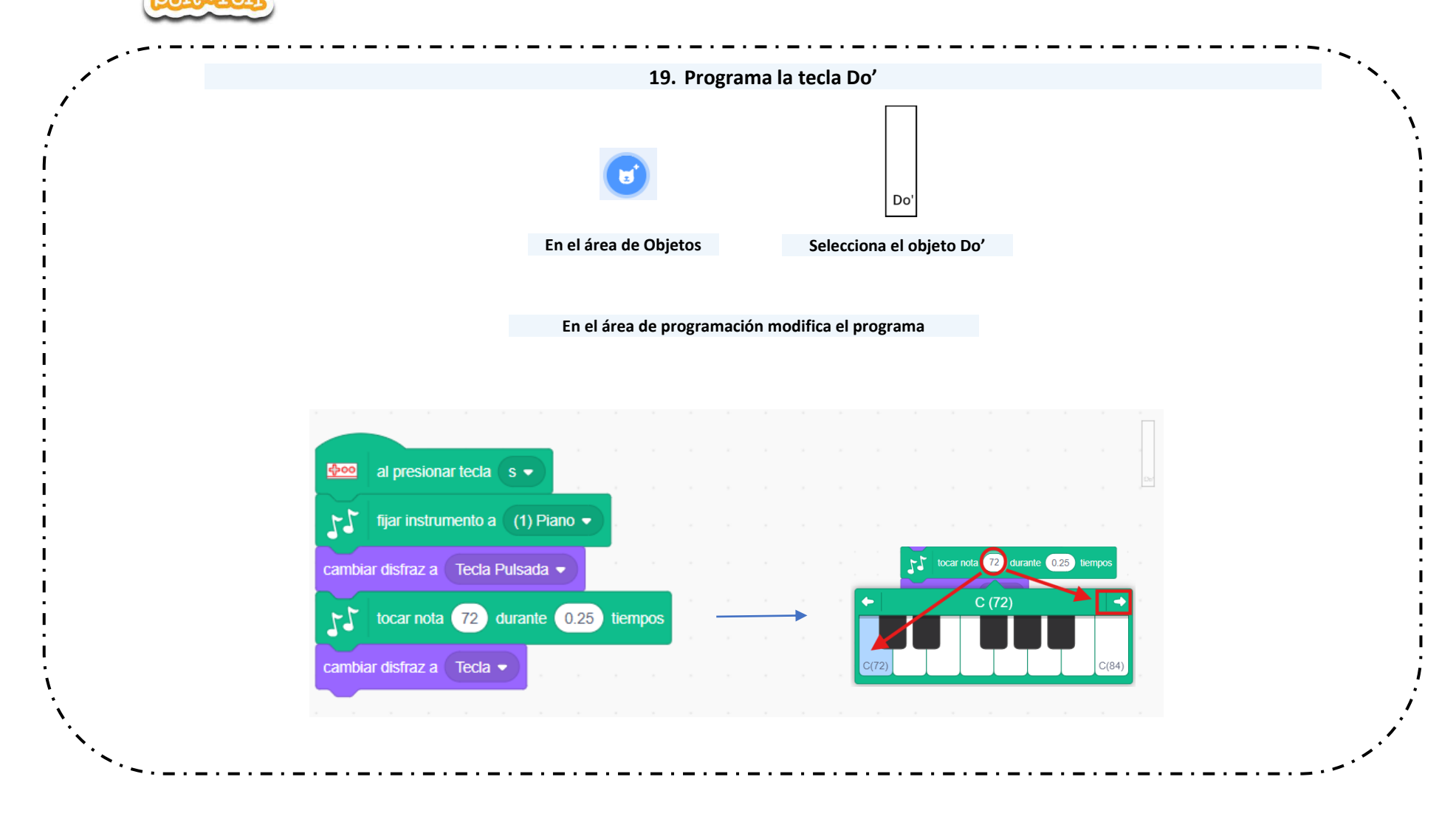

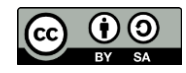

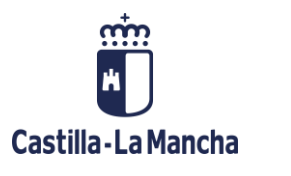

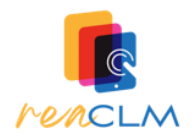

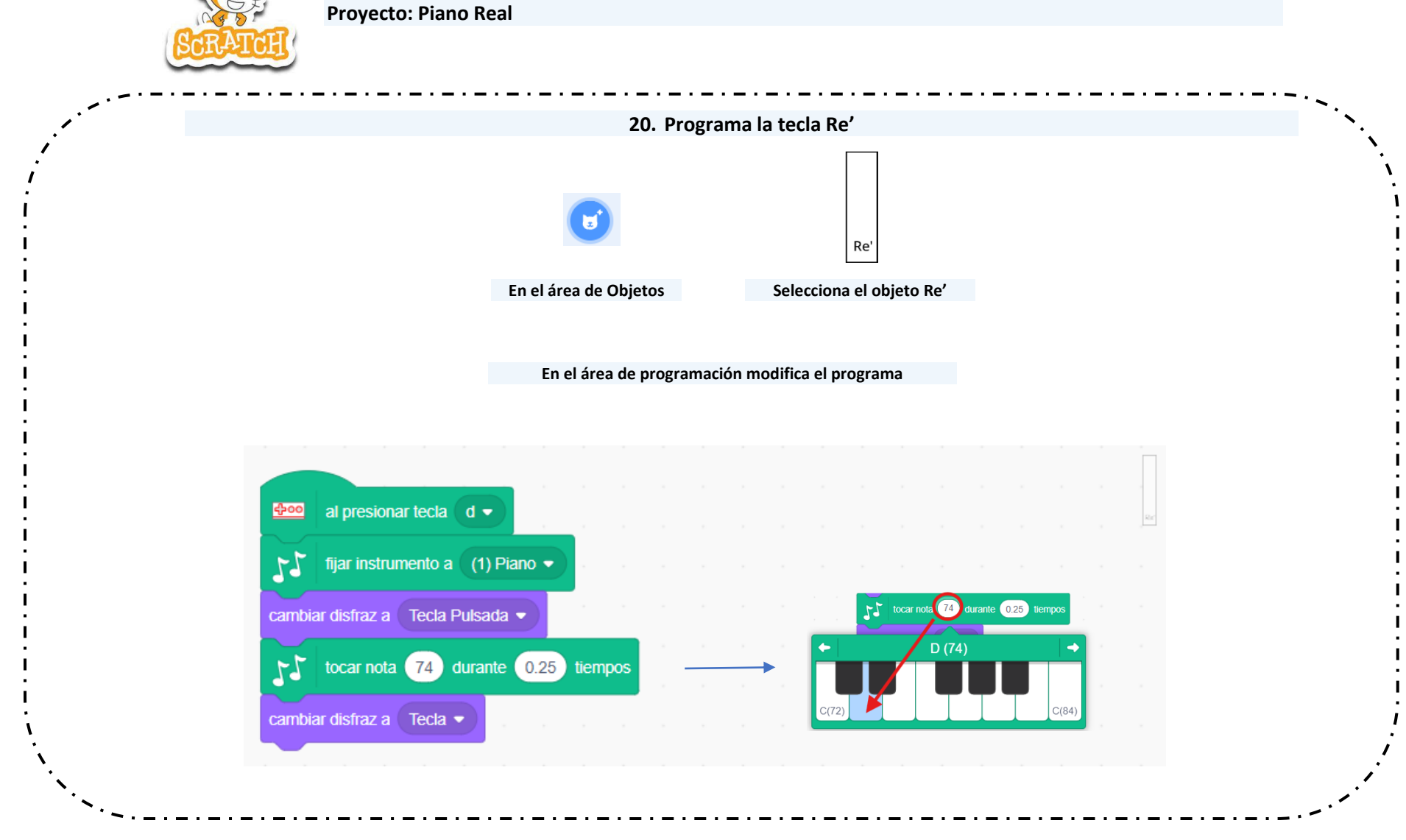

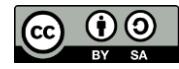

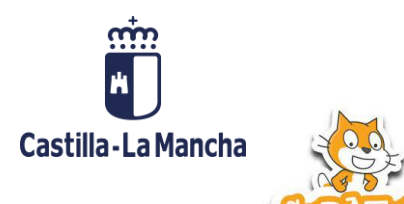

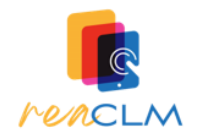

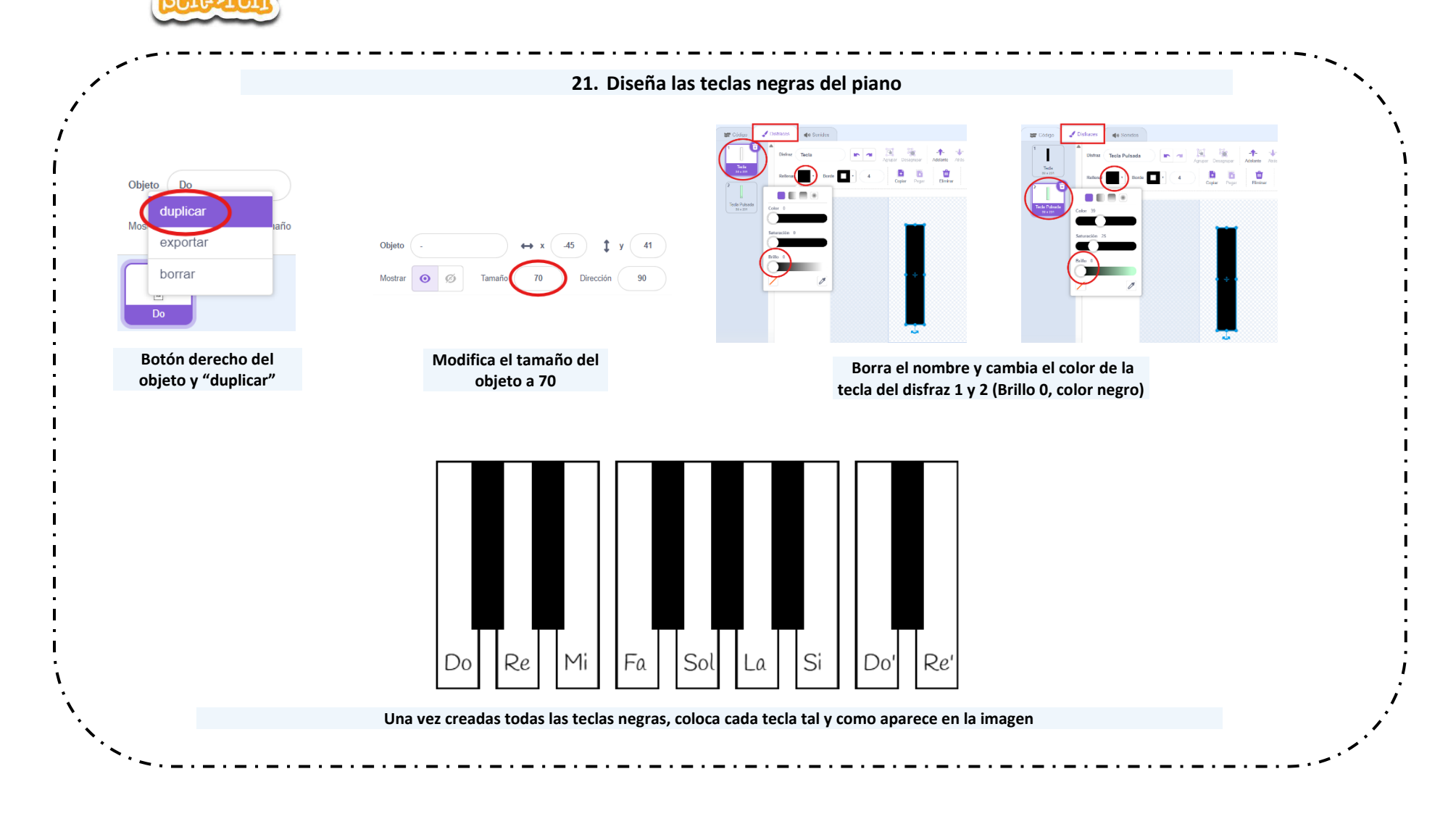

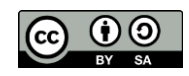

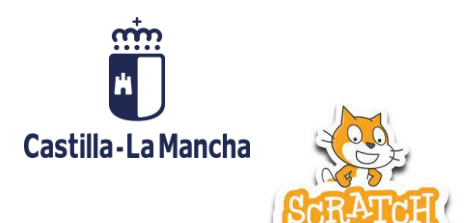

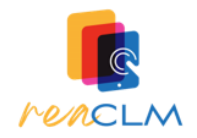

## 22. Añade un fondo al Proyecto

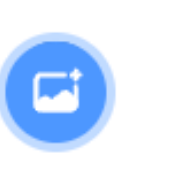

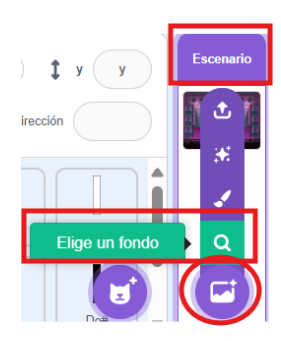

En el área de Fondos

Elige un fondo para tu proyecto

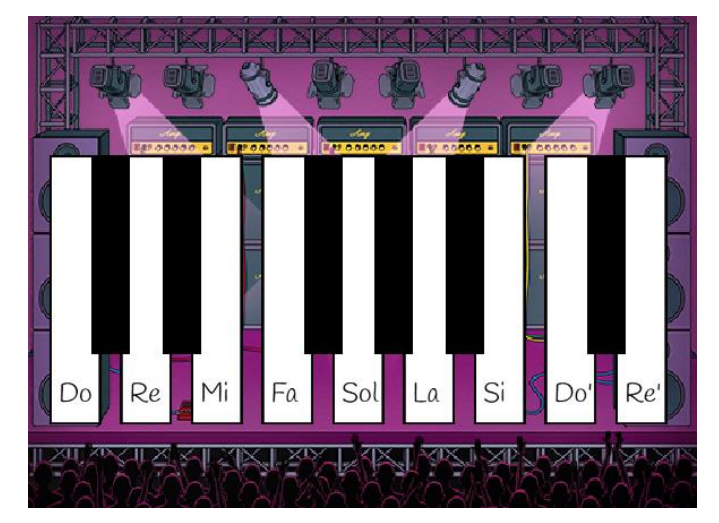

Ejemplo de fondo elegido

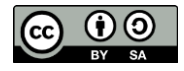

Proyecto Makey Makey "Piano Real" Servicio de innovación educativa de JCCM se encuentra bajo una Licencia Creative Commons Atribución-Compartirlgual 4.0 España.